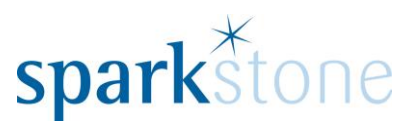

## Processing Rentals in the Front Office

**Customer Services** 

Sparkstone Technology Ltd

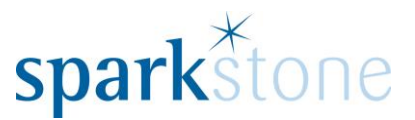

#### Introduction

This document outlines the workflow for processing rentals within the Sparkstone Retail EPOS System. These notes are designed to complement the training that you will have received on the Sparkstone Retail EPOS from a Sparkstone training consultant or system administrator. They are not intended to be a complete overview of the software but are designed to assist you at a later stage when you are away from the training session.

These notes have been compiled to reflect the configuration of the Sparkstone EPOS system at your site and as such may only contain information pertinent to the operations that you require. If additional modules are purchased at a later date, training notes will be provided as appropriate on completion of the associated training course.

#### **Objectives**

To provide an overview of the processes involved in creating rentals.

#### **Conventions Used**

Menu paths will be indicated throughout this training manual in bold.

For example:

### Back Office | Product file | Stock Records

Indicates that you should access Stock Records window from the Back Office using the Product File on the drop down navigation menu.

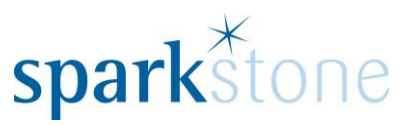

# **Keying in Short Term Rentals**

When opening Sparkstone, you will be greeted by the splash screen:

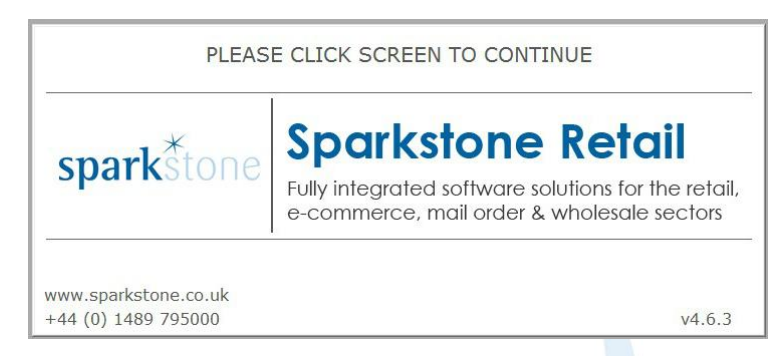

Click the screen using a mouse or the touch screen and the following login screen will be displayed:

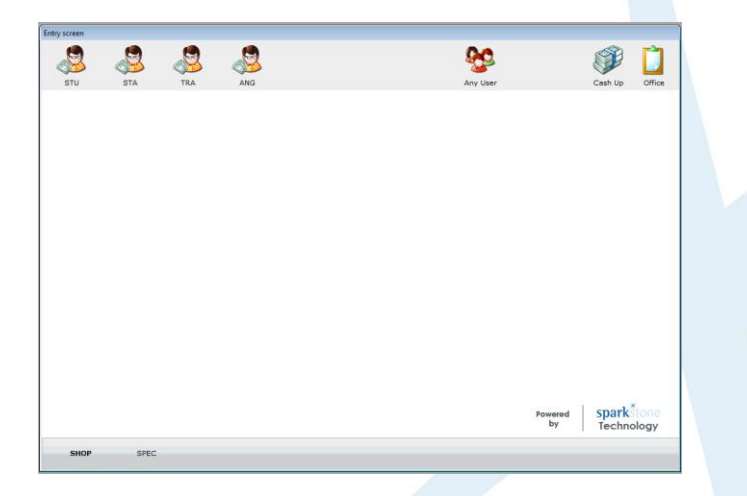

Either select the icon that corresponds to you on the top left hand side or click 'Any user' and this will list all users. Select the required user and press 'OK'. The tilling screen will then be displayed:

| Sparkstone Retail - SHOP - Sales transactio  | ns by MASTER on till 1 at Reading |                      |            | - 6 X     |
|----------------------------------------------|-----------------------------------|----------------------|------------|-----------|
| Edit Hickies Music - Branch EPOS system Till | 1                                 |                      |            |           |
| Stock Customer                               | Total Sale Value<br>£ 0.00        | No customer selected | 2 Layaways | Settle    |
|                                              |                                   |                      | <b>\$</b>  |           |
|                                              |                                   |                      | 2 Misc     | Main      |
|                                              |                                   |                      | 3 Refunds  | Line      |
|                                              |                                   |                      | 4 Repairs  | Order     |
|                                              |                                   |                      | 5 Rentals  | Other     |
|                                              |                                   |                      | ->=        |           |
|                                              |                                   |                      | 6 More     | Discard   |
| Scan an item or select an option             | *                                 |                      | -<br>-     | GO TO TO  |
|                                              |                                   |                      | <b>V</b>   | Go To End |

Page 3 of 11

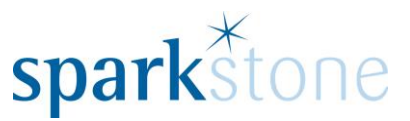

Select 'Rentals', then select 'Rentals Short Term' and it will prompt for a customer to be added:

|                  | Contract N/A         | opt 12 Contors |                          | Natas |          |          |                   |
|------------------|----------------------|----------------|--------------------------|-------|----------|----------|-------------------|
| Ker NO.          | -contact N/A         |                | <u> </u>                 | Notes |          |          | -                 |
|                  |                      |                |                          |       |          |          |                   |
| Surname          | Initial              |                | Title                    |       |          |          |                   |
| Company          |                      |                |                          |       |          |          |                   |
| Email            |                      |                |                          |       |          |          |                   |
|                  |                      |                |                          |       |          |          |                   |
| Postcode         | Look up              | Country        |                          | -     |          |          |                   |
| Address          |                      | Mobile         |                          |       |          |          |                   |
| Address          |                      | Home           |                          |       |          |          |                   |
|                  |                      | Work           |                          | _     |          |          |                   |
| Terre            |                      | Far            |                          |       |          |          |                   |
| Cushi            |                      | r at           | And True True            | Looc  |          |          |                   |
| County           |                      | 0              | 1. No Request            | I EPS |          |          |                   |
| Previo           | ous Next 🎙 Addresses | 0              | 2. Request Credit        |       |          |          |                   |
|                  |                      | 0              | 3. Create Credit Account |       |          |          |                   |
|                  |                      |                |                          |       |          |          |                   |
| st. Group (none) | From                 | ro             | Member #                 |       |          |          |                   |
| Sort 1           | Sort 2               | •              | Sort 3                   | -     |          |          | -                 |
| redit Limit 0.00 | Balance 0.00 Reserve | 0.00 Available | 0.00 O/S Order           | 0.00  | Points   | N/A Valu | N/A               |
|                  |                      |                |                          |       |          |          |                   |
| Previous Next    | : 🅨 🏘 Eind 🖉 Insert  | 🔋 Delete       | / Edit 🗸                 | ж 🗙 ( | Cancel 🗸 | Select   | Discard<br>& Back |
|                  |                      |                | Order sumber 10001393    |       |          | Jul 4 3  | 6 MAD 15          |

If the customer is an account customer they will most likely already have been entered into the system. To search for them click 'Find' and type in either their company name or postcode.

If there is more than one record with the same name or postcode then a window will be displayed titled 'your search matched more than one customer'. Select the relevant one from the list and click 'OK':

|          | Sumarie       | Post Code    | Company           | Address Line 1      | Sort 1 | 1        | ¥¥  | * |
|----------|---------------|--------------|-------------------|---------------------|--------|----------|-----|---|
|          |               | AB35 5TE     | Balmoral Estates  | Estates Office      |        | <u>^</u> | -   |   |
|          |               | G15 8TE      | Balmore Specialis | t 107 Daisetta Stre | м      | •        | - 😽 |   |
|          |               |              |                   |                     |        |          |     |   |
|          |               |              |                   |                     |        |          |     |   |
|          |               |              |                   |                     |        |          |     |   |
|          |               |              |                   |                     |        |          |     |   |
|          |               |              |                   |                     |        |          |     |   |
|          |               |              |                   |                     |        |          |     |   |
|          |               |              |                   |                     |        |          |     |   |
|          |               |              |                   |                     |        |          |     |   |
| - L      |               |              | 1                 |                     |        | -        |     |   |
| ofine c  | arch criteria |              |                   |                     |        |          |     |   |
|          |               | Address line | Company           | / So                | rt 1   |          |     |   |
| ost Code |               |              |                   |                     |        |          |     |   |
| ost Code |               |              |                   |                     |        |          |     |   |

The rest of the customer details will then show in the customer record screen:

| Ref No.  | 99000525         | Contac    | N/A         | -      |               |               | Notes | - |
|----------|------------------|-----------|-------------|--------|---------------|---------------|-------|---|
| 101 1101 | 330000323        |           |             |        |               |               |       | _ |
| Sumame   | How              | _         | Initial Tom |        |               | Title         |       |   |
| Company  | Sparkstone Techn | ology Ltd |             |        |               | - Contraction |       |   |
| Email    | tomh@sparkstone  | e.co.uk   |             |        |               |               |       |   |
|          |                  |           |             |        |               |               |       |   |
| ostcode  | SO30 2GB         | Look u    | P           |        |               |               |       |   |
| Address  | Mill Hill        | 0         | -           | Mobile | 34557657      |               |       |   |
|          | Botley           |           |             | Home   | 014934546     | 57            |       |   |
|          |                  |           |             | Work   | 01489 795     | 000           |       |   |
| Town     | Southampton      |           |             | Fax    |               |               |       |   |
| County   | Hampshire        |           |             |        |               | S 🔄 FPS 🗖     | J EPS |   |
|          |                  |           |             |        | 9 1. No Reque | ist           |       |   |
|          | Previous Next    | P Addre   | esses       |        | 3 3. Create G | redit Account |       |   |
|          |                  |           |             |        |               |               |       |   |
|          |                  |           |             |        |               |               |       |   |
| t. Group | (none)           | From      | То          |        | Member #      |               |       |   |
| Sort 1   | •                | Sort 2    |             | •      | Sort 3        |               | •     | 4 |
|          |                  |           |             |        |               |               |       |   |

Page **4** of **11** 

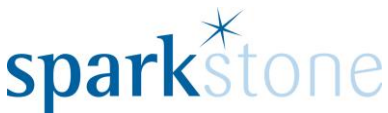

Press 'Select' and the customer will appear at the top of the tilling screen.

Going into Short Term Rentals will open the following window:

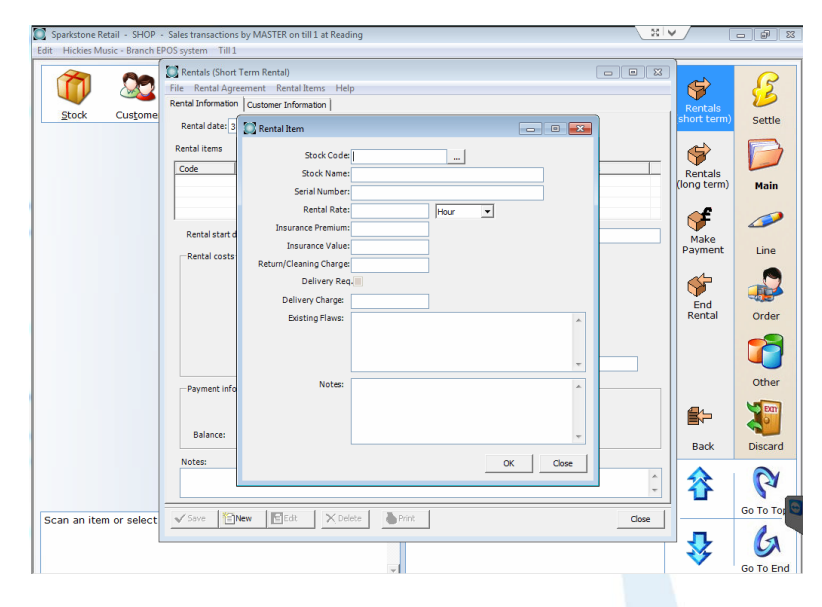

Firstly, enter a stock code- if the exact stock code is not known click on the `...' button and another window will appear to type in further information:

| F1 Code  | C F2 Keyword C F3 Stock Na | ime   | F9      | Stock Records   | C F10 Price Records |  |
|----------|----------------------------|-------|---------|-----------------|---------------------|--|
|          | Search                     |       | 🔽 Re    | ntal Stock Only |                     |  |
| ock Code | Description                | Gross | On Hand | RRP             |                     |  |
|          |                            |       |         |                 |                     |  |
|          |                            |       |         |                 |                     |  |
|          |                            |       |         |                 |                     |  |
|          |                            |       |         |                 |                     |  |
|          |                            |       |         |                 |                     |  |
|          |                            |       |         |                 |                     |  |
|          |                            |       |         |                 |                     |  |
|          |                            |       |         |                 |                     |  |
|          |                            |       |         |                 |                     |  |
|          |                            |       |         |                 |                     |  |
|          |                            |       |         |                 |                     |  |
|          |                            |       |         |                 |                     |  |
|          |                            |       |         |                 | 0 Matehia Dascala   |  |
|          |                            |       |         |                 | v Matching Records  |  |

The box 'Rental stock only' can be unticked and it is possible to search for all items.

Once the item has been selected, the serial number and the rental rate can be configured.

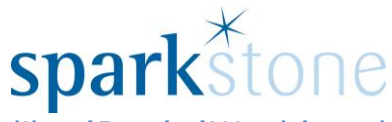

The drop down can be changed to show other fields- like 'Day', 'Week' and 'Month':

| 💟 Rental Item           |                      |             | -  | • 💌   |  |
|-------------------------|----------------------|-------------|----|-------|--|
| Stock Code:             | RentalViolin 1-16    |             |    |       |  |
| Stock Name:             | Rental - Violin 1/16 |             |    | ]     |  |
| Serial Number:          |                      |             |    | ]     |  |
| Rental Rate:            | 0.00                 | Hour        | •  |       |  |
| Insurance Premium:      | 0.00                 | Hour<br>Day |    |       |  |
| Insurance Value:        | 41.18                | Week        |    |       |  |
| Return/Cleaning Charge: | 0.00                 | Year        |    |       |  |
| Delivery Req            | · 🗖                  |             |    |       |  |
| Delivery Charge:        | 0.00                 |             |    |       |  |
| Existing Flaws:         |                      |             |    | *     |  |
|                         |                      |             |    |       |  |
|                         |                      |             |    | _     |  |
| Mater                   |                      |             |    |       |  |
| NOTES:                  |                      |             |    | *     |  |
|                         |                      |             |    |       |  |
|                         |                      |             |    | -     |  |
|                         |                      |             |    |       |  |
|                         |                      |             | ОК | Close |  |
|                         |                      |             |    |       |  |

Enter the desired rental rate, tab through and key in any flaws or additional notes as required then press 'OK'. The details that have been previously entered will show at the top line:

| (Seconda)          |                 |                                   |          |            |            |                                |       |
|--------------------|-----------------|-----------------------------------|----------|------------|------------|--------------------------------|-------|
| 🔘 Rentals (Sho     | rt Term Rental) |                                   |          |            |            |                                |       |
| File Rental Ag     | greement Ren    | ital Items Help                   |          |            |            |                                |       |
| Rental Information | on Customer In  | formation                         |          |            |            |                                |       |
| Rental date:       | 31/03/2015      | <ul> <li>Rental refere</li> </ul> | nce:     |            |            |                                |       |
| Dankel ikewa       |                 |                                   |          |            |            |                                |       |
| Rental Items       |                 |                                   | ,        |            |            |                                |       |
| Code               | Description     | Serial Number                     | Rate     | Ins. Pr    | Ins. Value | Existing Flaws                 | Notes |
| RentalViolin       | Rental - Vio    |                                   | 4.99     | 0.00       | 0.00       |                                |       |
|                    |                 |                                   |          |            |            |                                |       |
| I                  |                 |                                   |          | _          |            |                                |       |
| Rental start       | date: 31/03/201 | 15 💙 No:                          |          | Period: Mo | nth 🔄      | <ul> <li>Rental end</li> </ul> | date: |
| -Rental cost       | s               |                                   |          |            |            |                                |       |
|                    |                 | Refundable deposi                 | t:       | 0.00       |            |                                |       |
|                    |                 | Rental Charge                     | (        | 4 99       |            |                                |       |
|                    | Re              | turn/cleaning charge              |          | 0.00       |            |                                |       |
|                    |                 | Insurance taken:                  |          | 0.00       |            |                                |       |
|                    |                 | Delivery service d                |          | 0.00       |            |                                |       |
|                    |                 | Delivery required:                |          | 0.00       |            |                                |       |
|                    |                 | Tota                              | ·        | 0.00       | Valueforii | nsurance purposes              | .0.00 |
| -Payment inf       | formation       |                                   |          |            |            |                                |       |
|                    |                 |                                   |          |            |            |                                |       |
|                    |                 | l otal to pay now                 | <i>.</i> | 0.00       |            |                                |       |
|                    |                 |                                   |          |            |            |                                |       |
|                    |                 |                                   |          |            |            |                                |       |
| Notes:             |                 |                                   |          |            |            |                                |       |
|                    |                 |                                   |          |            |            |                                | -     |
|                    |                 |                                   |          |            |            |                                |       |
| 🗸 Save 🎽           | New EE          | dit 🔀 Delete                      | Pr       | int        |            |                                | Close |
|                    |                 |                                   |          |            |            |                                |       |

Define the rental start date and the number of periods. Tab through and this will define the rental end date. Then tab through to the refundable deposit and enter in the value for this. The total to pay now will be specified and at this point any additional notes can be added at the bottom of the page:

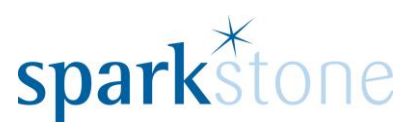

| File       Rental Agreement       Rental Items       Help         Rental Information       Customer Information       Rental Information         Rental date:       31/03/2015       Rental reference:         Rental items       Code       Description       Serial Number       Rate       Ins. Pr       Ins. Value       Existing Flaws       Notes         Rental Violin       Rental - Vio       4.99       0.00       0.00       Rental items         Rental start date:       31/03/2015       No:       2       Period:       Month       Rental end date:       31 May 2015                       |
|----------------------------------------------------------------------------------------------------|
| Rental Information       Customer Information         Rental date:       31/03/2015       Rental reference:         Rental items       Code       Description       Serial Number       Rate       Ins. Pr       Ins. Value       Existing Flaws       Notes         RentalViolin       Rental - Vio       4.99       0.00       0.00       Ins. Value       Existing Flaws       Notes         Rental start date:       31/03/2015       No:       2       Period:       Month       Rental end date:       31 May 2015                                                                                    |
| Rental date:       31/03/2015       Rental reference:         Rental items       Code       Description       Serial Number       Rate       Ins. Pr       Ins. Value       Existing Flaws       Notes         RentalViolin       Rental - Vio       4.99       0.00       0.00       Ins. Pr       Ins. Value       Existing Flaws       Notes         RentalViolin       Rental - Vio       4.99       0.00       0.00       Ins. Value       Existing Flaws       Notes         Rental start date:       31/03/2015       No:       2       Period:       Month       Rental end date:       31 May 2015 |
| Code       Description       Serial Number       Rate       Ins. Pr       Ins. Value       Existing Flaws       Notes         RentalViolin       Rental - Vio       4.99       0.00       0.00       0.00         Rental start date:       31/03/2015       No:       2       Period:       Month       Rental end date:       31 May 2015                                                                                                    |
| Coole     Decorption     Decorption       Rental/Violin     Rental - Vio     4.99       0.00     0.00       Rental start date:     31/03/2015       No:     2       Period:     Month       Rental costs                                                                                                    |
| Rental start date: 31/03/2015 V No: 2 Period: Month V Rental end date: 31 May 2015                                                                                                    |
| Rental start date: 31/03/2015 V No: 2 Period: Month V Rental end date: 31 May 2015                                                                                                    |
| Rental start date: 31/03/2015 V No: 2 Period: Month V Rental end date: 31 May 2015                                                                                                    |
| -Rental costs                                                                                                    |
|                                                                                                    |
| Refundable deposit: 9.98                                                                                                    |
| Rental Charge ( 2 months at 4.99 ) 9.98                                                                                                    |
| Return/cleaning charge: 0.00                                                                                                    |
| Insurance taken: 0.00                                                                                                    |
| Delivery required:                                                                                                    |
| Total: 19.96 Value for insurance purposes: 0.00                                                                                                    |
|                                                                                                    |
| Payment information                                                                                                    |
| Total to pay new 19.96                                                                                                    |
|                                                                                                    |
|                                                                                                    |
| Notes:                                                                                                    |
|                                                                                                    |
|                                                                                                    |
|                                                                                                    |
| Save                                                                                                    |

At this point the rental can be saved, then this window can be closed.

Then it is possible to print the rental agreement by going to 'Print' and the following window will be displayed:

| RentalViolin       Rental - Vio       4.99       0.00       0.00         Rental start date:       31/03/2015       No:       2       Period:       Month       Rental end date:       31 May 2015         Rental costs       Refundable der       Printer       Preview @       File       File       File       0.00         Delivery require       OK       Close       0.00       0.00       0.00 | tental items<br>Code | Description          | Serial Number             | Rate | Ins. Pr    | Ins. Value     | Existing Flaws     | Notes             |
|----------------------------------------------------------------------------------------------------|----------------------|----------------------|---------------------------|------|------------|----------------|--------------------|-------------------|
| Rental start date: 31/03/2015 No: 2 Period: Month  Rental costs Refundable de Rental Charge ( 2 months at 4 Return/cleaning cha Insurance take Delivery require OK Close Total: 19.96 Value for insurance purposes: 0.00 Payment information                                                                                                    | RentalViolin         | Rental - Vio         |                           | 4.99 | 0.00       | 0.00           |                    |                   |
| Rental Charge (2 months at a<br>Return/cleaning cha<br>Insurance take<br>Delivery require<br>Total: 19.96 Value for insurance purposes: 0.00                                                                                                    | Rental start         | date: 31/03/2015     | Refundable des            | F    | Period: Mo | nth 💌          | Rental end o       | late: 31 May 2015 |
| Payment information                                                                                                    |                      | Rental Charge<br>Ret | urn/cleaning cha          | 1    | File ()    |                |                    |                   |
| Payment information                                                                                                    |                      |                      | Delivery require<br>Total | ок   | Clos       | e value for ir | isurance purposes: | 0.00              |
| Total to pay now: 19.96                                                                                                    | Payment info         | ormation             | Total to pay now          |      | 19.96      |                |                    |                   |

Press 'OK' and a preview of the report will print:

| reement                           |                      |                         | -                        |          |  |
|-----------------------------------|----------------------|-------------------------|--------------------------|----------|--|
| t Preview                         |                      |                         |                          |          |  |
| 4 N N D 40 00                     |                      |                         |                          |          |  |
| s r r vei una unar∙<br>11         |                      |                         |                          | _        |  |
|                                   |                      |                         |                          |          |  |
|                                   |                      |                         |                          | <u> </u> |  |
| P                                 | ontal Ac             | ireement                |                          |          |  |
|                                   | ental Ag             | freement                |                          |          |  |
| See over fo                       | or terms and conditi | ons and details of insu | rance                    |          |  |
| l agree to rent the following ins | strument for a       | OurRef                  | 1000002-9                |          |  |
| Name Ser                          | ial Number           | Name                    | Sparkstone Retai         | 1        |  |
| Rental - Violin 1/16              |                      | Address                 | Botley Mills             | ;        |  |
| Rental from                       | 31/03/2015           |                         | Botley Hil               | 1        |  |
| Rental to                         | 31/05/2015           |                         | Hampshire                |          |  |
| Deposit                           | 9.98                 |                         | 0110070500               |          |  |
| Rental Charge (2 months at 4.99)  | 9.98                 | Telephone               | 01489795000              | ,        |  |
| Retum/Cleaning Charge             | 0.00                 | EmailAddress            | support@sparkstone.co.uk |          |  |
| Insurance taken                   | No                   | Value for insuranc      | e purposes 0.00          |          |  |
| Insurance Premium                 | 0.00                 |                         |                          | -        |  |
| Delivery Required                 | No                   |                         |                          |          |  |
| Delivery Charge                   | 0.00                 |                         |                          |          |  |
| Total                             | 19.96                |                         |                          |          |  |
| Total to pay now                  | 19.96                |                         |                          |          |  |
|                                   |                      |                         |                          | -        |  |

The rental agreement can be sent directly to the printer if desired.

| 💭 Sparkstone Retail - SHOP - Sales transactions by MASTER on till 1 at Reading                                                     | : V /           |           |
|----------------------------------------------------------------------------------------------------|-----------------|-----------|
| Edit Hickies Music - Branch EPOS system Till 1                                                                                     |                 |           |
| Total Sale Value         Sparkstone Retail           Stock         Customer         E           19.96         Hill         Bolieve | کی<br>۱ Layaway | s Settle  |
| 1 DEPREF<br>Refundable deposit E9.9                                                                                                | 5               |           |
| 1 @ £9.98<br>2 RINTAL<br>2 RINTAL                                                                                                  | 2 Misc          | Main      |
| Kertua (trange 19,98                                                                                                    | ° ≶             |           |
|                                                                                                    | 3 Refunds       | Line      |
|                                                                                                    | Æ               |           |
|                                                                                                    | 4 Repairs       | Order     |
|                                                                                                    | \$              |           |
|                                                                                                    | 5 Rentals       | Other     |
|                                                                                                    | -1              | 200       |
|                                                                                                    | 6 More          | Discard   |
|                                                                                                    | 谷               | Go To Top |
| Scan an item or select an option                                                                                                   | \$              | Go To End |

The items will then be listed in the sales window:

At this point the deposit and the renatl charge can be settled. Go to 'Settle' and choose the settlement option.

If you then go into the customer record window and go to Financials, the following window will bedisplayed:

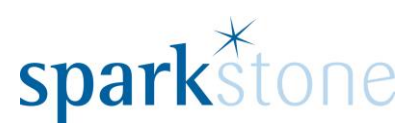

| C Financial de | tails for Test |             |                  |         |           |             |                 |              |               |                                         | ? 🗙              |
|----------------|----------------|-------------|------------------|---------|-----------|-------------|-----------------|--------------|---------------|-----------------------------------------|------------------|
| Order Number   | Order Date     | Inv/Crn Nur | ber Inv/Crn Date | User    | Til       | Order Value | Status          | Customer Ref | Notes         |                                         | 1                |
| 10001972       | 31 MAR 15      | 26          | 31 MAR 15        | MASTER  | 1         | 19.         | 96 INVOICED     | 1            |               | - A                                     |                  |
| 10001959       | 31 MAR 15      | 25          | 31 MAR 15        | MASTER  | 1         | 14.         | 97 INVOICED     |              |               |                                         |                  |
| 10001945       | 30 MAR 15      | 24          | 30 MAR 15        | MASTER  | 1         | 0.0         | 1 INVOICED      |              |               |                                         |                  |
| 10001942       | 30 MAR 15      | 23          | 30 MAR 15        | MASTER  | 1         | 0.0         | 1 INVOICED      |              |               |                                         |                  |
| 10001940       | 30 MAR 15      | 22          | 30 MAR 15        | MASTER  | 1         | 0.0         | 1 INVOICED      |              |               | - I I I I I I I I I I I I I I I I I I I |                  |
| 10001935       | 30 MAR 15      | 21          | 30 MAR 15        | MASTER  | 1         | 4.9         | 99 INVOICED     |              |               | · · · ·                                 |                  |
| 10001932       | 30 MAR 15      | 20          | 30 MAR 15        | MASTER  | 1         | 14.9        | 97 INVOICED     |              |               |                                         |                  |
| 10001930       | 30 MAR 15      | 19          | 30 MAR 15        | MASTER  | 1         | 9.5         | 98 INVOICED     |              |               |                                         |                  |
| 10001929       | 30 MAR 15      | 18          | 30 MAR 15        | MASTER  | 1         | -9.5        | 98 INVOICED     |              |               |                                         |                  |
| 10001928       | 30 MAR 15      | 17          | 30 MAR 15        | MASTER  | 1         | 14.9        | 97 INVOICED     |              |               |                                         |                  |
| 10001927       | 30 MAR 15      | 16          | 30 MAR 15        | MASTER  | 1         | -9.5        | 98 INVOICED     |              |               |                                         |                  |
| 10001925       | 30 MAR 15      | 15          | 30 MAR 15        | MASTER  | 1         | 14.9        | 97 INVOICED     |              |               | - #a                                    | V                |
| 4              |                |             |                  |         |           |             |                 |              |               | <ul> <li>Search</li> </ul>              | Show All         |
| Mrs C Test     |                |             |                  |         |           | 74.8        | 37              |              |               |                                         |                  |
| ↓ View         | Settleme       | ent Dep     | osits Orde       | r Notes | Extra (   | Order       | Rentals         | Addre        | ery 💉 Invoice | Job<br>Search                           | Refund<br>Excess |
| Getano         | D'O'COM        | ·           |                  |         | 211101111 | 00011       |                 | Addre        |               | ocuren                                  | Payments         |
| Type Details   |                | Qty         | Stock Code       |         | Gross I   | Discount Po | st Disc. Status |              | Serial Numb   | ber                                     |                  |
|                |                |             |                  |         |           |             |                 |              |               | <u> </u>                                | <b>*</b>         |
|                |                |             |                  |         |           |             |                 |              |               |                                         | 11               |
|                |                |             |                  |         |           |             |                 |              |               |                                         |                  |
|                |                |             |                  |         |           |             |                 |              |               |                                         |                  |
|                |                |             |                  |         |           |             |                 |              |               |                                         |                  |
|                |                |             |                  |         |           |             |                 |              |               |                                         |                  |
|                |                |             |                  |         |           |             |                 |              |               |                                         | _                |
|                |                |             |                  |         |           |             |                 |              |               | Taw                                     |                  |
|                |                |             |                  |         |           |             |                 |              |               | Inclusive                               | 8                |
| 4              |                |             |                  |         |           |             |                 |              |               |                                         |                  |
|                |                |             |                  |         | 0.00      | 0.00        | 0.00            |              |               |                                         |                  |
| (E) Invoice    | as Delive      | ery as C    | order Extra      | Detail  | Repai     | r           | c               | Cancel       | Refund        | Settle                                  | Dack             |
| eas invoice    | Not            | e car       | Conf. Infor      | mation  | Item      |             |                 | Sale         | Sale          | Order                                   | - Back           |

Click on 'Rentals' and the following window will be displayed:

|                            |                  |               |           |                        |                   |                  |                 |      |                             |          | 1 (\$ | Rentals<br>short term)                                                                                                    |
|----------------------------|------------------|---------------|-----------|------------------------|-------------------|------------------|-----------------|------|-----------------------------|----------|-------|----------------------------------------------------------------------------------------------------|
| Rentals N                  | lanagement       |               |           |                        |                   |                  |                 |      | - 8                         | ×        |       |                                                                                                    |
| Print                      | -                |               |           |                        |                   |                  |                 |      | ·                           |          |       |                                                                                                    |
|                            |                  |               |           |                        |                   |                  |                 |      |                             |          |       | Rentals                                                                                                    |
| Rental #                   | Stock Code       | Serial Number | Installme | nt Date Payable        | Installments Paid | Instalments Left | utstanding Arre | ars  | Expiry Date Short/Long Terr | n        | 2 (   | long term)                                                                                                    |
| 8                          | m104             |               | 0.        | 00 (none)              | 0                 | 0                | 0.00            | 0.00 | 31 MAR 15 Short             | <u>^</u> |       |                                                                                                    |
| 9                          | RentalViolin1-16 |               | 0.        | 00 (none)<br>00 (none) | 0                 | 1                | 0.00            | 0.00 | 31 MAY 15 Short             |          |       | ~~                                                                                                    |
| 5                          | m104             |               | 0.        | 00 (none)              | 0                 | 0                | 0.00            | 0.00 | 31 MAR 15 Short             |          |       |                                                                                                    |
| 4                          | 900597           | 900597        | 4.        | 99 1st<br>00 (none)    | 0                 | 2                | 9.98            | 0.00 | 30 JUN 15 Long              |          |       | Males                                                                                                    |
| 3                          | 111104           |               | 0.        | 00 (none)              | 0                 | 0                | 0.00            | 0.00 | 30 MAR 15 Long              |          | _     | маке                                                                                                    |
|                            |                  |               |           |                        |                   |                  |                 |      |                             |          | 3     | Payment                                                                                                    |
|                            |                  |               |           |                        |                   |                  |                 |      |                             | _        |       |                                                                                                    |
| •                          |                  |               |           |                        |                   |                  |                 |      |                             | +        |       | ~                                                                                                    |
| <ul> <li>Active</li> </ul> | 🔾 Inactive 🔾 All |               |           |                        |                   |                  |                 |      |                             |          |       |                                                                                                    |
| Due Date                   | Amount           | Doid          | Daid Data | Invoiced In            | unicad Data       | Invoice Number   |                 |      |                             |          |       | The second second secon |
| Due Date                   | Anounc           | Falu          | Faiu Date | Invoiced In            | voiced Date       | Thronce Multiper | -               |      |                             |          |       | End                                                                                                    |
|                            |                  |               |           |                        |                   |                  |                 |      |                             |          | 4     | Rental                                                                                                    |
|                            |                  |               |           |                        |                   |                  |                 |      |                             |          |       |                                                                                                    |
|                            |                  |               |           |                        |                   |                  |                 |      |                             |          |       |                                                                                                    |
|                            |                  |               |           |                        |                   |                  |                 |      |                             |          |       |                                                                                                    |
|                            |                  |               |           |                        |                   |                  |                 |      |                             |          |       |                                                                                                    |
|                            |                  |               |           |                        |                   |                  |                 |      |                             |          |       |                                                                                                    |
|                            |                  |               |           |                        |                   |                  |                 |      |                             |          | 5     |                                                                                                    |
|                            |                  |               |           |                        |                   |                  |                 |      |                             |          |       |                                                                                                    |
|                            |                  |               |           |                        |                   |                  |                 |      |                             | -        |       |                                                                                                    |
| 4                          |                  |               |           |                        |                   |                  |                 |      |                             |          |       |                                                                                                    |
| <ul> <li>Unpaid</li> </ul> | O Paid O All     |               |           |                        |                   |                  |                 |      |                             |          |       | - ·                                                                                                    |
|                            |                  |               |           |                        |                   |                  |                 |      |                             |          |       |                                                                                                    |
| Agree                      | ment Pay         | ne Invoi      | t<br>ce   |                        |                   |                  |                 |      | ع 🧟                         | Back     | 6     | Back                                                                                                    |
| ,                          | citari           |               |           |                        |                   |                  |                 |      |                             |          |       |                                                                                                    |

If the rental existed for longer, it would be possible to select the line and to pay the rental from here by selecting 'Pay charge'. Also, the invoice can be sent to the customer by going to 'Post Invoice'.

It is the same process for long term rentals- except clicking 'Rentals long term' at the beginning.

The other options on the menu are 'Make Payment' and 'End Rental'.

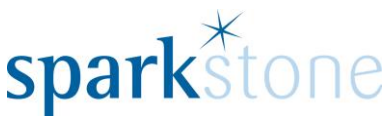

By selecting 'Make Payment' the rentals that require payment will be displayed. If you have the customer selected, this will filter the results according to the customer:

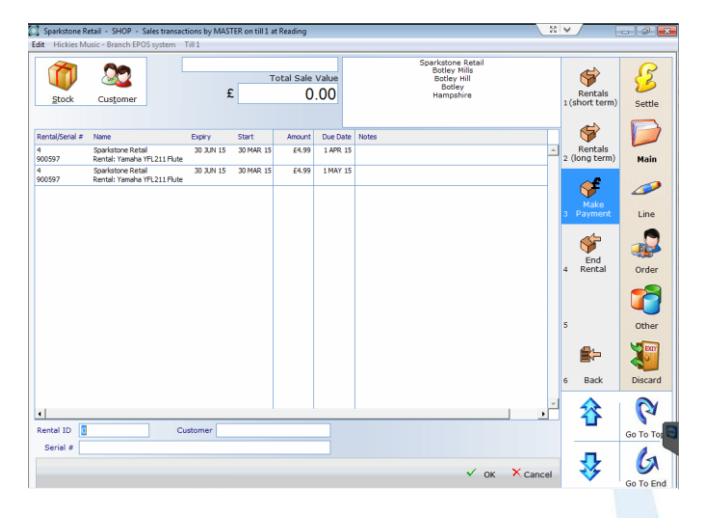

Select a line and press 'OK' and it the sale will be listed in the sales window:

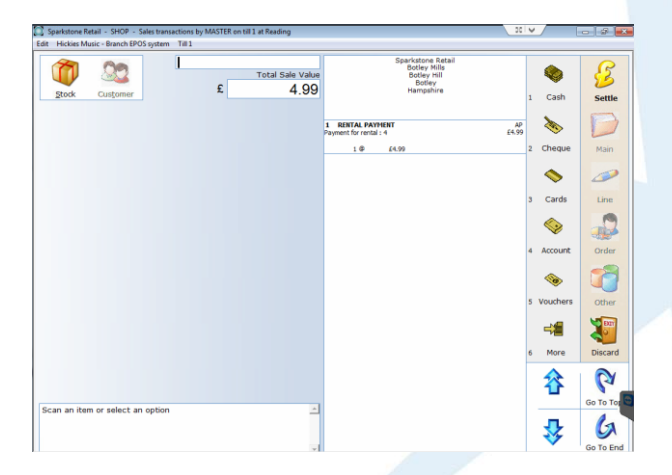

The rental can then be settled.

The rental can be ended by selecting 'End Rental' and the window will be show the list of active rentals:

| Rental             | Name                                | Out       | Expiry    |          |
|--------------------|-------------------------------------|-----------|-----------|----------|
| 4<br>10000002-4    | Test<br>Rental: Yamaha YFL211 Flute | 30 MAR 15 | 30 JUN 15 | <u>^</u> |
| 5<br>10000002-5    | Test<br>Astrea Violin G String      | 31 MAR 15 | 31 MAR 15 |          |
| 6<br>10000002-6    | Test<br>Astrea Violin G String      | 31 MAR 15 | 30 APR 15 |          |
| 7<br>10000002-7    | Test<br>Astrea Violin G String      | 31 MAR 15 | 31 MAR 15 |          |
| 8<br>10000002-8    | Test<br>Astrea Violin G String      | 31 MAR 15 | 31 MAR 15 |          |
| 1001<br>990000525- | How<br>Astrea Violin G String       | 31 MAR 15 | 31 MAR 15 |          |
| 1002<br>990000525- | How<br>Astrea Violin G String       | 31 MAR 15 | 31 MAR 15 |          |
| 9<br>10000002-9    | Test<br>Rental - Violin 1/16        | 31 MAR 15 | 31 MAY 15 |          |
|                    |                                     |           |           |          |
|                    |                                     |           |           | -        |
| Reference          |                                     | Customer  |           |          |
|                    |                                     |           | 🗸 ок      | × Cancel |

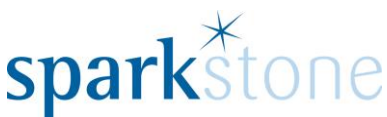

Select the rental that you wish to end and then an additional charges window will pop up, in case there are any damages to the item or the item needs to be replaced:

| Code Description Serial Number |                  | Serial Number        | Rate | Ins. Pr                    | Ins. Value | Existing Flaws     | Notes             |  |  |  |
|--------------------------------|------------------|----------------------|------|----------------------------|------------|--------------------|-------------------|--|--|--|
| 900597                         | Rental: Ya       | 900597               | 0.00 | 0.00                       | 0.00       |                    |                   |  |  |  |
| Rental Star                    | t Date: 30 Mar 2 | 015 No: 3            | F    | Period: Mo                 | nth 🔽      | Rental End         | Date: 30 Jun 2015 |  |  |  |
| -Rental Co                     | sts              | Refundable Deposit:  |      | 9.98                       | Paymen     | t By Installments: |                   |  |  |  |
|                                |                  | Rental Charge:       |      | 0.00                       |            |                    |                   |  |  |  |
| Return/Cleaning Charge:        |                  |                      |      | 0.00 No Of Installments: 2 |            |                    |                   |  |  |  |
| Insurance Taken:               |                  |                      |      | 0.00 Installment Amount: 4 |            |                    | 4.990000          |  |  |  |
|                                |                  | Delivery Required:   |      | 0.00                       |            |                    |                   |  |  |  |
|                                | Value fo         | rinsurance purposes: |      | 9.98                       |            |                    |                   |  |  |  |
|                                |                  | ,,                   |      | 0.00                       |            |                    |                   |  |  |  |
| Notes:                         |                  |                      |      |                            |            |                    |                   |  |  |  |

Add any additional charges to the filed at the bottom of the window and select 'end rental'.

If there are no additional charges, it will prompt saying 'there are no additional charges are you sure?'. Select Yes/No to this message.

The items will be listed in the tilling menu:

| Stock        | Cus <u>t</u> omer | f      | Total S | Sale Value<br>(9.98) |                                         | Sparkstone Retail<br>Botley Mills<br>Botley Hill<br>Botley<br>Hampshire |             | V Layaways | Settle    |
|--------------|-------------------|--------|---------|----------------------|-----------------------------------------|-------------------------------------------------------------------------|-------------|------------|-----------|
|              |                   |        |         |                      | 1 DEPREF<br>Refundable deposit          |                                                                         | R<br>-£9.98 |            | D         |
|              |                   |        |         |                      | 1 @<br>2 RENTAL<br>Rental charge<br>1 @ | -£9.98<br>£0.00                                                         | \$<br>£0.00 | 2 Misc     | Main      |
|              |                   |        |         |                      |                                         |                                                                         |             | 3 Refunds  | Line      |
|              |                   |        |         |                      |                                         |                                                                         |             | 4 Repairs  | Order     |
|              |                   |        |         |                      |                                         |                                                                         |             | \$         | 7         |
|              |                   |        |         |                      |                                         |                                                                         |             | 5 Rentals  | Other     |
|              |                   |        |         |                      |                                         |                                                                         |             | -1         | 200       |
|              |                   |        |         |                      |                                         |                                                                         |             | 6 More     | Discard   |
|              |                   |        |         |                      |                                         |                                                                         |             | 谷          | Go To To  |
| Scan an iter | n or select ar    | option |         | *                    |                                         |                                                                         |             | \$         | Go To End |

Click 'Settle' then select the settlement option.